# Add Earthquake Coverage

PolicyCenter (1 of 3)

### **Description:**

Earthquake coverage may be added during a new Property submission, renewal, or rewrite. Adding earthquake coverage is subject to underwriting eligibility and may not be available for all policies.

| Step 1                                                                                       |                                                                                                    |                                                                                              |                                                                      |                                                                                                    |
|----------------------------------------------------------------------------------------------|----------------------------------------------------------------------------------------------------|----------------------------------------------------------------------------------------------|----------------------------------------------------------------------|----------------------------------------------------------------------------------------------------|
| Action                                                                                       | Screen                                                                                                    |                                                                                              |                                                                      |                                                                                                    |
| Navigate to the <i>Dwelling Construction</i> screen.                                         | PolicyCenter <sup>®</sup> Desktop      Account      Policy      Search      Ieam Administration      Testing      E      Submission (Pending)      Homeowner Indiana Effective: 10/28/2021 Primary: Vivian Salt Account: 4153467515 |                                                                                              |                                                                      |                                                                                                    |
| <ul> <li>Select Yes to the question, "Will<br/>Earthquake Coverage be added to</li> </ul>    | Submission 66448<br>Pending<br>Qualification                                                                                                    | Dwelling Const                                                                               | truction <a href="https://www.second.com">second.com</a>             | xt > Quote Withdraw Submession Renovation Details                                                                                                   |
| this location?"                                                                              | Policy Contract Fin<br>nu<br>Policy Info Fin                                                                                                    | Find existing using estimation     Find existing using policy     Find existing using policy | *                                                                    | Add         Remove           Type \$         Year* \$         Work completed by a           Roof         2003         Yes No                        |
| • Answer any additional Earthquake questions. In this example, all were answered <b>No</b> . | Dwelling<br>Dwelling Protection/Risk Det<br>Dwelling Construction                                                                                                    | number<br>Information from completed<br>estimate                                             | Launch MSB<br>Retrieve from MSB                                      | Is the home currently under * Ves No<br>course of construction ?<br>Any Current Extensive<br>remodeling or rehabilitation                           |
| • Click the <b>Next</b> > button.                                                            | Valuables Plus(Inland Marine)<br>Underwriting                                                                                                    | Construction Type<br>Foundation Type                                                         | 2003<br>Frame<br>Basement<br>Crawl Space                             | Has the Dwelling been * Ves No<br>converted from non-<br>esolehast to Vessehastr<br>Will Earthquake coverage be * Ves No<br>added to this location? |
| <b>Note</b> : You may receive a validation results message indicating Earthquake             | Mortgagee/Billing<br>Payment                                                                                                    |                                                                                              | Daylight/Walkout Basement Piers- Raised Slab Suspended Over Hillside | Earthquake Masonry Veneer * Ves  No<br>Covered?<br>Is there any unrepaired<br>structural earthquake<br>damage?                                      |
| Coverages have been added to the submission. Click the <b>Clear</b> button to                | Tools • Notes Participants                                                                                                    | Additional Foundation Type<br>(s)?<br>Square Footage                                         | ○ Yes ● No<br>1182                                                   | Is the dwelling within 100 * Yes No<br>feet of a slope of more than<br>30 degrees?<br>Are there any extensive<br>overhangs on the dwelling?         |
| continue.                                                                                    |                                                                                                    | Number of stories                                                                            | 1                                                                    |                                                                                                    |

By accepting a copy of these materials:

<sup>(1)</sup> I agree that I am either: (a) an employee or Contractor working for Nationwide Mutual Insurance Company or one of its affiliates or subsidiaries ("Nationwide"); or (b) an Independent Sales Agent who has a contract and valid appointment with Nationwide; or (c) an employee of or an independent contractor retained by an Independent Sales Agent; or (d) an Independent Adjuster who has a contract with Nationwide; or (e) an employee of or an independent and independent contractor retained by an Independent Adjuster.

<sup>(2)</sup> I agree that the information contained in this training presentation is confidential and proprietary to Nationwide and may not be disclosed or provided to third parties without Nationwide's prior written consent.

<sup>(3)</sup> I acknowledge that: (i) certain information contained in this training presentation may be applicable to licensed individuals only and access to this information should not be construed as permission to perform any functions that would require a license; and (ii) I am responsible for acting in accordance with all applicable laws and regulations.

<sup>(4)</sup> I agree that I will return or destroy any material provided to me during this training, including any copies of such training material, when or if any of the following circumstances apply: (a) my Independent Sales Agent agreement with Nationwide is cancelled or I no longer hold any appointments with Nationwide; (b) my employment with or contract with a Nationwide Independent Sales Agent is terminated; (c) my Independent Adjuster contract with Nationwide is terminated; (d) my employment with or contract with a Nationwide Independent Adjuster is terminated; or (e) my employment or contract with Nationwide is terminated for any reason.

PolicyCenter (2 of

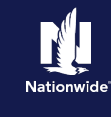

#### Job Aid Process (Cont.) : Step 2 Action Screen Earthquake coverages are displayed in the PolicyCenter" Desktop - Account - Bolicy - Search - Jeam Administration - Testing -: 2 🛃 Submission (Pending) 🚮 Homeswner Indiana Effective: 10/28/2021 Primary: Welan Salt Section I Coverages section on the Coverages < Back Next > Quote Hitthdraw Submission Coverages screen. Coverages MSB Dwelling Information 00-000000436147 Scroll down to view the earthquake-Estimate # Reconstruction Cost • Section I Coverages Section II Coverages related entries. Section I Deductibles Personal Liability All Pani 1,000 Wind & Hall Stoppe Limit \* 3 <rone selected Medical Payme Dwelling \* 14 139,404 Pers ent Provision Replacement Cos ling Replacement Cost - 150% ling Cuaranteed Replacem · Notes Other Structures ares Bented To Others B Structu . 13,960 Farm Exclusions P Per . 104,70 Step 3 Action Screen Some of the Earthquake coverages are FolicyCenter" Desktop - Account - Policy - Search - Jeam Administration - Testing -: 21 prefilled when earthquake is selected. You Submission (Pending) 🚮 Homeowner Indiana Effective: 10/28/2021 Primary: Vivian Salt Account: 4153467515 can update the deductible or limit on COVERAGES Sack Next> Quote Withdra Submission 66448 others. Earthquake and Volcanic Eruptio Limit 139,604 • Select the desired **Deductible** for \* <none seler Deductible -**Earthquake and Volcanic** Earthquake Other Structures 13,960 **Eruption**. Limit Deductible Earthquake Personal Property Select the desired **Limit** for • 104,703 Limit Earthquake Loss Assessment. Deductible Earthquake Loss Assessment \* 1,000 Limit Deductible Earthquake Masonry Veneer Covered Loss Assessment \* 1,000 mit

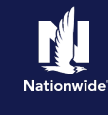

## Job Aid Process (Cont.) :

### Step 4

| Action                                                                                                    | Screen                                                                                                    |  |  |
|----------------------------------------------------------------------------------------------------|----------------------------------------------------------------------------------------------------|--|--|
| <ul> <li>Once you have completed all the earthquake limit and deductible fields:</li> <li>Click the <b>Quote</b> button to continue with the quoting and issuing process.</li> </ul> | PolicyCenter® Desigtop   • Account   • Bolicy   • Search   • Team Administration   • Testing   • : : : : : : : : : : : : : : : : : :                                                                                                    |  |  |
|                                                                                                    | Policy Inflo     Deductible     *     10%       Destiling     Carthquake Other Structures       Destiling Protection/Bitk Det     Limit     13,860       Destiling Construction     Deductible     10%       Occurrages     Carthquake Prisonal Property |  |  |
|                                                                                                    | Underwriting     Deductible     10%       Karligaeu, Ubling     Carthguake Loss Assessment       Marigaeu, Ubling     Linit     Linit       Popurum     Deductible     10%       Tools     Carthguake Kassny Veneer Covered                              |  |  |
|                                                                                                    | Notes     Loss Assessment     Participants     Limit     Nockgoin     Teuch of euclidice states date                                                                                                    |  |  |